# Filme als "Erhalten" markieren

Magento-Filmbestellung im Internet

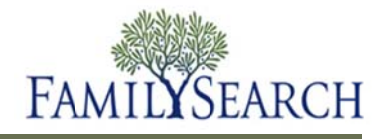

# Filme als "Erhalten" markieren

Über Magento können Sie die Film-Bestandsliste Ihrer Genealogie-Forschungsstelle jederzeit einsehen. Wenn Sie einen Film bestellt und diesen zugeschickt bekommen haben, müssen Sie ihn als "Erhalten" markieren, damit er der Bestandsliste der Genealogie-Forschungsstelle hinzugefügt wird. Ein Film, der als "Erhalten" markiert wurde, kann von den Besuchern eingesehen werden.

In diesem Arbeitsblatt erfahren Sie, wie Sie

- einen Film als "Erhalten" markieren
- einen Bericht aller Filme, die Sie als "Erhalten" markiert haben, für Ihre Unterlagen speichern können

Magento

6

Log in to Admin Panel

#### Schritt 1:

Melden Sie sich im Magento Admin Panel (Programm für Administratoren) mit Ihrem Benutzernamen und Passwort an.

#### Schritt 2: Klicken Sie auf Anmelden.

#### Schritt 3:

Klicken Sie im Pulldown-Menü auf **Filmsuche**.

**Hinweis:** Wenn Sie einen Film mithilfe eines Strichcode-Scanners registrieren oder zurückgeben möchten, klicken Sie auf **Film-Registrierung** oder **Film-Rückgabe**.

| Kunden der Genealogie-Forschungsstelle Verkäufe System                  | Filme                       |
|-------------------------------------------------------------------------|-----------------------------|
|                                                                         | Filmsuche                   |
| Filme durchsuchen                                                       | Private Filmsammlung        |
|                                                                         | CSV File Importer for Films |
| Seite 1 I von 1905 Seiten   Zeige 20 v pro Seite   Insge                | Film – Verlauf              |
| Alle wählen   Alle abwählen   Sichtbare wählen   Sichtbare abwählen   0 | Film-Registrierung          |
| ausgewant<br>Filmnummer 1 Name der Genealogie-Forschungsstelle          | Film-Rückgabe               |

Magento is a trademark of rubin Consulting Inc. DBA Varien. Copyright @ 2010 Irubi

#### Schritt 4:

Markieren Sie auf das **Kästchen** neben dem Film, den Sie registrieren wollen.

| Filme | durchsuchen |                                        |
|-------|-------------|----------------------------------------|
|       | 2432559     | Gold Coast Family History Society Inc. |
|       | 2430839     | Gold Coast Family History Society Inc. |
|       | 2430701     | Gold Coast Family History Society Inc. |
|       | 2430591     | Gold Coast Family History Society Inc. |
|       | 2430581     | Gold Coast Family History Society Inc. |

## Schritt 5:

Klicken Sie im Pulldown-Menü "Maßnahmen" auf **Registrierung**.

Schritt 6: Klicken Sie auf Absenden.

#### Schritt 7: Klicken Sie auf Film-Einreichung bestätigen.

**Hinweis:** Wenn Sie die Film-Einreichung bestätigt haben, wird der Film der Bestandsliste hinzugefügt.

**Hinweis:** Alle Filme in der Bestandsliste können von Besuchern der Genealogie-Forschungsstelle eingesehen werden.

**Hinweis:** Bevor Sie die Einreichung bestätigen, können Sie eine Kopie des Berichts für Ihre Unterlagen speichern.

## Schritt 8:

Eine Kopie des Berichts mit allen Filmen, die Sie registriert haben, können Sie speichern, indem Sie im Feld "Export nach" auf den **Abwärtspfeil** klicken.

## Schritt 9:

Wählen Sie im Pulldown-Menü **CSV**, **Excel** oder **pdf** aus.

Schritt 10: Klicken Sie auf Export.

| I Fil | m-Einreichung abbrechen Film-Einreichung bestätigen |  |
|-------|-----------------------------------------------------|--|
|       | Export als: Excel                                   |  |
|       | Nachricht                                           |  |
| nickt | Film wird zurückgegeben.                            |  |
|       | Film wird zurückgegeben.                            |  |

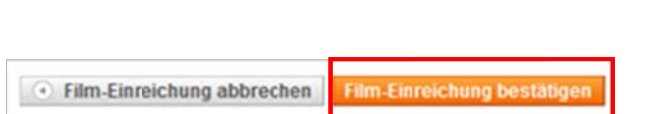

Registrierung

Rückgabe

Aktionen

achnam

Filter zurücksetzen Suche

E-Mail des Ku

## Schritt 11:

Klicken Sie im Dialogfeld "Datei herunterladen" auf **Speichern (Save)**.

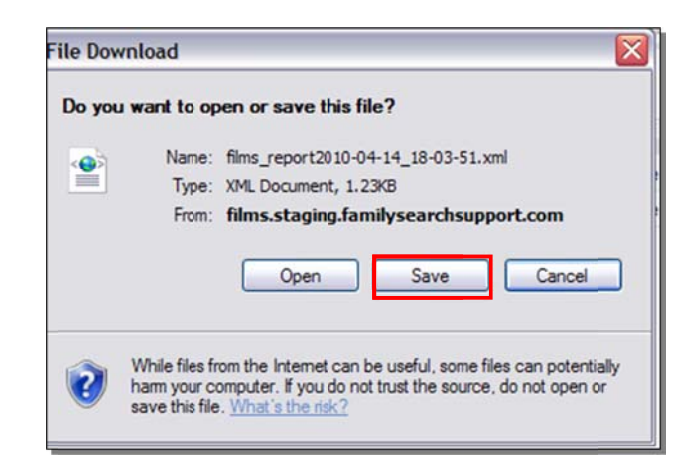

**Hinweis:** Legen Sie fest, wo auf Ihrem Computer Sie die Datei speichern möchten.

Schritt 12: Klicken Sie auf Speichern (Save).

Hinweis: Nachdem Sie den Bericht gespeichert haben, müssen Sie auf die Schaltfläche Film-Einreichung bestätigen klicken.

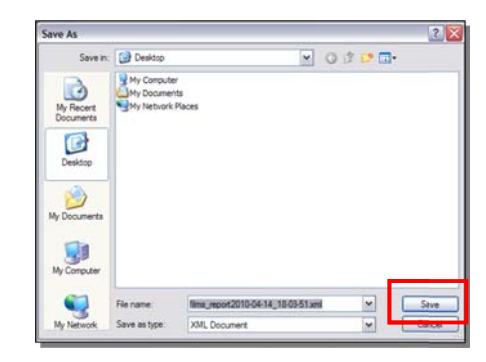